| الأول Mandriva 2008 | سل ا | فص | ป |
|---------------------|------|----|---|
|---------------------|------|----|---|

| 008.0 (Powerpack) - Installer,<br>ndriva Linux - 2008.0 |
|---------------------------------------------------------|
| o configure?                                            |
|                                                         |
|                                                         |
|                                                         |
|                                                         |
|                                                         |
|                                                         |
|                                                         |

تخبرك هذه الرسالة بإمكانك إكمال عملية التركيب التكميلية سواء من القرص أو من سيرفر شبكة ما، اشر على None واضغط على None

|   |    | You can choose your workstation<br>desktop profile: KDE, GNOME or Custom |
|---|----|--------------------------------------------------------------------------|
| ٠ | ₩. | Install Mandriva KDE Desktop                                             |
|   | Ë  | Install Mandriva GNOME Desktop                                           |
|   | ٣  | Custom install                                                           |
|   |    | Next 🚺 نضغط على التالي                                                   |

الصورة التالية تخبرك بإمكانية تركيب أي نوع من أنوع الوجهات الرسومية سواء KDE أو GNOME أو اختيار custom install لاختيار أي خدمة من خدمات النظام المتاحة ، اختر الخيار الأول واضغط على التالي تظهر الصورة التالية:

| Options Help                                                                                                    | Contract of the local distance of the local distance of the local |          |      |
|----------------------------------------------------------------------------------------------------|----------------------------------------------------------------------------------------------------|----------|------|
| Import Windows(TM) documents and settings<br>and all help you to report timbers documents and suttry in your Markins<br>we also the different report of the set of the set of the set of the set<br>prop them, or share them between operating system. | Control (Instantion Control (Instantion)) Control (Instantion) Control (Instantion)                                                                                                    |          |      |
| 2016                                                                                                    | 20.<br>Cancel                                                                                                    | Previous | Next |
| MICRATION ER                                                                                                    | OM WINDOWS® TO                                                                                                    |          |      |

وألان سننتظر قليلاً لإتمام عملية التركيب، وبعد الانتهاء تظهر الصورة التالية لإتمام العمليات الضرورية للتركيب بصورة كامل